## 如何在MCX N94x上将客户ML模型与NPU无缝集成

第1版-2024年3月1日

应用笔记

#### 文档信息

| 信息  | ·<br>内容                                |
|-----|----------------------------------------|
| 关键词 | MCX N94x、NPU、机器学习(ML)                  |
| 摘要  | 本文介绍了如何在FRDM-MCXN947板上将客户ML模型与NPU无缝集成。 |

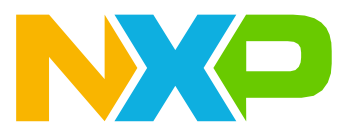

#### 如何在MCX N94x上将客户ML模型与NPU无缝集成

## 1 介绍

本文介绍了如何在FRDM-MCXN947板上将客户ML模型与NPU无缝集成。MCX N94x和MCX N54x系列基于运行 频率高达150MHz的双高性能Arm Cortex-M33内核,具有2MB的片上闪存和可选的完整ECC RAM,以及集成的 专有神经处理单元(NPU)。与单独使用CPU内核相比,集成NPU的机器学习(ML)吞吐量提高了40倍,显著缩 短了工作时间并降低了总体功耗。

| 表1.    | 要求  |
|--------|-----|
| ~~ · · | 201 |

| 软件要求               | 硬件要求            |
|--------------------|-----------------|
| MCUXpresso IDE     | FRDM-MCXN947开发板 |
| elQ Toolkit        | 硬件调试器:USB-C     |
| MCUXpresso SDK for |                 |
| FRDM-MCXN947       |                 |

## 2 NPU概述

elQ Neutron神经处理单元(NPU)是一种高度可扩展的加速器内核架构,可提供机器学习(ML)的加速。此架 构提供了功耗和性能优化的NPU,并可与恩智浦大多数微控制器和应用处理器产品组合无缝集成。

elQ Neutron NPU支持多种神经网络类型,例如CNN、RNN、TCN、Transformer网络等。elQ机器学习软件开发环境完全支持使用elQ Neutron NPU进行ML应用开发。MCX N94中所用的NPU是Neutron N1-16。其框图结构如图1所示。

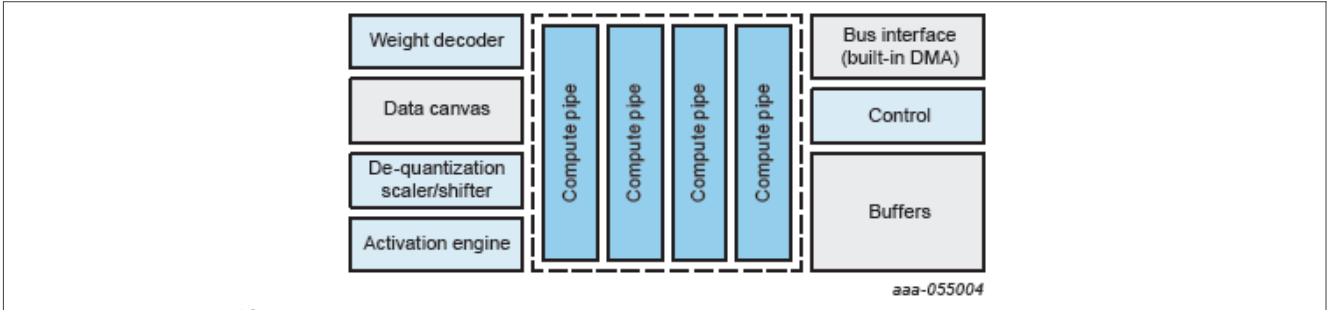

#### 图1. Neutron N1-16结构框图

elQ Neutron NI-16 NPU内置于MCX N94中, 配备了4个计算管道, 每个计算管道包含4个INT8 MAC(乘累加) 块, 共16个MAC块。因此, MCX N94能够以每秒4.8G(150MHz\*4\*4\*2)的速度执行INT8运算。

MCUXpresso软件开发套件(MCUXpresso SDK)为开发人员提供了一个综合性软件包,其中包含预集成的 TensorFlow Lite for Microcontrollers (TFLM)。

Neutron库也集成到了TFLM中。表2列出了NPU所支持的运算符。

#### 表2. NPU所支持的运算符

| 运算符 | 运算符输入类型    | MCXN947/MCXN548 NPU |
|-----|------------|---------------------|
| ADD | Float      | 无                   |
|     | Uint8(PTQ) | 无                   |
|     | Int8(PCQ)  | 有                   |

### 如何在MCX N94x上将客户ML模型与NPU无缝集成

#### 表2. NPU所支持的运算符(续)

| 运算符                          | 运算符输入类型    | MCXN947/MCXN548 NPU |
|------------------------------|------------|---------------------|
| AVERAGE_POOL_2D              | Float      | 无                   |
|                              | Uint8(PTQ) | 无                   |
|                              | Int8(PCQ)  | 有                   |
| CONV_2D                      | Float      | 无                   |
|                              | Uint8(PTQ) | 无                   |
|                              | Int8(PCQ)  | 有                   |
| DEPTHWISE_CONV_2D            | Float      | 无                   |
|                              | Uint8(PTQ) | 无                   |
|                              | Int8(PCQ)  | 有                   |
| FULLY_CONNECTED              | Float      | 无                   |
|                              | Uint8(PTQ) | 无                   |
|                              | Int8(PCQ)  | 有                   |
| UNIDIRECTIONAL_SEQUENCE_LSTM | Float      | 无                   |
|                              | Uint8(PTQ) | 无                   |
|                              | Int8(PCQ)  | 无                   |
| LOGISTIC (Sigmoid)           | Float      | 无                   |
|                              | Uint8(PTQ) | 无                   |
|                              | Int8(PCQ)  | 有                   |
| MAX_POOL_2D                  | Float      | 无                   |
|                              | Uint8(PTQ) | 无                   |
|                              | Int8(PCQ)  | 有                   |
| MUL                          | Float      | 无                   |
|                              | Uint8(PTQ) | 无                   |
|                              | Int8(PCQ)  | 无                   |
| SOFTMAX                      | Float      | 无                   |
|                              | Uint8(PTQ) | 无                   |
|                              | Int8(PCQ)  | 无                   |
| SVDF                         | Float      | 无                   |
|                              | Uint8(PTQ) | 无                   |
|                              | Int8(PCQ)  | 无                   |

注:

• PTQ - 按张量量化(非对称8位量化)。

• PCQ - 按通道量化(对称8位量化)。

有关更多信息,请参阅SDK的middleware/eiq/doc中的每一个TensorFlow Lite用户指南。

### 如何在MCX N94x上将客户ML模型与NPU无缝集成

## 3 软件环境的搭建

#### 软件环境的搭建是基于Windows的。

1. 下载MCUXpresso IDE,并选择要下载的Windows版本,如图2所示。

|                       | NXP > Design > MCUXpres                        | so IDE > MCUXpresso IDE : Files                                                                                                    |                                                                                                    |         |
|-----------------------|------------------------------------------------|----------------------------------------------------------------------------------------------------|----------------------------------------------------------------------------------------------------|---------|
|                       | Software & Support<br>Product List             | Product Download                                                                                                    |                                                                                                    |         |
|                       | Product Search                                 | MCUXpresso IDE                                                                                                    |                                                                                                    |         |
|                       | Order History                                  | Files License Keys Notes                                                                                                    | © Downlo                                                                                                    | ad Help |
|                       | Recent Product Releases                        |                                                                                                    |                                                                                                    |         |
|                       | Recent Updates                                 | Show All Files                                                                                                    |                                                                                                    | 4 Files |
|                       | Licensing                                      | + File Description                                                                                                    | File Size     File Name                                                                                                 | \$      |
|                       | License Lists                                  | + MCUXpressoIDE_11.8.0 - Linux                                                                                                    | 1.3 GB                                                                                                    |         |
|                       | Offline Activation                             | + MCUXpressolDE 11.8.0 - macOS x86.64                                                                                                    | 1 GB # MCUXpressoIDE 11.8.0 1165 x86-64 pkg                                                                             |         |
|                       | <                                              | + MCUXpressoIDE 11.8.0 - Windows                                                                                                    | 1.1 GB 	± MCUXpressolDE 11.8.0 1165.exe                                                                                 |         |
|                       | FAQ<br>Download Help                           | K                                                                                                    |                                                                                                    |         |
|                       | Table of Contractor                            |                                                                                                    |                                                                                                    |         |
|                       | Table of Contents                              |                                                                                                    |                                                                                                    |         |
|                       | FAQs                                           |                                                                                                    |                                                                                                    |         |
|                       |                                                |                                                                                                    |                                                                                                    |         |
| . <b>MCUX</b><br>下载完成 | <b>(presso IDE的下载</b><br>成后,双击下载的:             | 安装包,选择安装位置,并执                                                                                                    | 行安装直至安装完成。                                                                                                    |         |
| 2. MCUX<br>下载完质       | 《presso IDE的下载<br>成后,双击下载的 <u>:</u><br>图:<br>s | 安装包,选择安装位置,并执<br>Setup - MCUXpresso IDE 11.8.0 [Build 1 <sup>*</sup><br>e <b>lect Destination Location</b><br>Where should MCUXpresso IDE be installed?                                                                                                    | 行安装直至安装完成。<br>165] – · ×                                                                                                |         |
| 2. MCUX<br>下载完成       | 《presso IDE的下载<br>成后,双击下载的:<br>区:<br>s         | 安装包,选择安装位置,并执<br>Setup - MCUXpresso IDE 11.8.0 [Build 17<br>elect Destination Location<br>Where should MCUXpresso IDE be installed?                                                                                                    | 行安装直至安装完成。<br>165] — · · ×<br>· · · · · · · · · · · · · · · · ·                                                         |         |
| 2. MCUX<br>下载完成       | 《presso IDE的下载<br>成后,双击下载的!<br>区:<br>s         | 安装包,选择安装位置,并执<br>Setup - MCUXpresso IDE 11.8.0 [Build 17<br>elect Destination Location<br>Where should MCUXpresso IDE be installed?<br>Setup will install MCUXpresso IDE in<br>To continue, click Next. If you would like to s                                            | 行安装直至安装完成。<br>165] — · · ×<br>· · · · · · · · · · · · · · · · ·                                                         |         |
| 2. MCUX<br>下载完成       | 《presso IDE的下载<br>成后,双击下载的:<br>图:<br>s         | 安装包,选择安装位置,并执<br>Setup - MCUXpresso IDE 11.8.0 [Build 17<br>elect Destination Location<br>Where should MCUXpresso IDE be installed?<br>Setup will install MCUXpresso IDE in<br>To continue, click Next. If you would like to s<br>C:\nxp\MCUXpressoIDE_11.8.0_1165        | 行安装直至安装完成。<br>165] — X<br>Lots the following folder.<br>elect a different folder, click Browse.<br>Browse               |         |
| MCUX<br>下载完成          | 《presso IDE的下载<br>成后,双击下载的:<br>区:<br>s         | 安装包,选择安装位置,并执<br>Setup - MCUXpresso IDE 11.8.0 [Build 17<br>elect Destination Location<br>Where should MCUXpresso IDE be installed?<br>Setup will install MCUXpresso IDE in<br>To continue, click Next. If you would like to s<br>C:\nxp\MCUXpressoIDE_11.8.0_1165        | 行安装直至安装完成。<br>165] — X<br>Lot the following folder.<br>Helect a different folder, click Browse.<br>Browse               |         |
| 2. MCUX<br>下载完成       | 《presso IDE的下载<br>成后,双击下载的:<br>区:<br>s         | 安装包,选择安装位置,并执<br>Setup - MCUXpresso IDE 11.8.0 [Build 17<br>elect Destination Location<br>Where should MCUXpresso IDE be installed?<br>Setup will install MCUXpresso IDE in<br>To continue, click Next. If you would like to s<br><u>C:\nxp\MCUXpressoIDE_11.8.0_1165</u> | 行安装直至安装完成。<br>165] — X<br>Lossed a state of the following folder.<br>Lelect a different folder, click Browse.<br>Browse |         |
| 2. MCUX<br>下载完成       | 《presso IDE的下载<br>成后,双击下载的:<br>图:<br>s         | 安装包,选择安装位置,并执<br>Setup - MCUXpresso IDE 11.8.0 [Build 1<br>elect Destination Location<br>Where should MCUXpresso IDE be installed?<br>Setup will install MCUXpresso IDE in<br>To continue, click Next. If you would like to s<br><u>Cr\nxp\MCUXpressoIDE_11.8.0_1165</u>  | 行安装直至安装完成。<br>165] — X<br>Lossed a different folder, click Browse.<br>Browse                                            |         |
| 2. MCUX<br>下载完6       | 《presso IDE的下载<br>成后,双击下载的!<br>图:<br>s         | 安装包,选择安装位置,并执<br>Setup - MCUXpresso IDE 11.8.0 [Build 1<br>elect Destination Location<br>Where should MCUXpresso IDE be installed?<br>Setup will install MCUXpresso IDE in<br>To continue, click Next. If you would like to s<br>C:\nxp\MCUXpressoIDE_11.8.0_1165         | 行安装直至安装完成。<br>165] — X<br>UNDERSTRICT<br>to the following folder.<br>Helect a different folder, click Browse.           |         |
| 2. MCUX<br>下载完6       | 《presso IDE的下载<br>成后,双击下载的!<br>图:<br>s         | 安装包,选择安装位置,并执<br>Setup - MCUXpresso IDE 11.8.0 [Build 1<br>elect Destination Location<br>Where should MCUXpresso IDE be installed?<br>Setup will install MCUXpresso IDE in<br>To continue, click Next. If you would like to s<br>C:\nxp\MCUXpressoIDE 11.8.0 1165         | 行安装直至安装完成。<br>165] — X<br>Lossed a state of the following folder.<br>Lelect a different folder, click Browse.<br>Browse |         |
| 2. MCUX<br>下载完6       | 《presso IDE的下载<br>成后,双击下载的!<br>图:<br>s         | 安装包,选择安装位置,并执<br>Setup - MCUXpresso IDE 11.8.0 [Build 1<br>elect Destination Location<br>Where should MCUXpresso IDE be installed?<br>Setup will install MCUXpresso IDE in<br>To continue, click Next. If you would like to s<br>C:\nxp\MCUXpressoIDE 11.8.0 1165         | 行安装直至安装完成。<br>165] — X<br>Lossed a different folder.<br>Lelect a different folder, click Browse.<br>Browse              |         |
| 2. MCUX<br>下载完6       | 《presso IDE的下载<br>成后,双击下载的!<br>图:<br>s         | 安装包,选择安装位置,并执<br>Setup - MCUXpresso IDE 11.8.0 [Build 1<br>elect Destination Location<br>Where should MCUXpresso IDE be installed?<br>Setup will install MCUXpresso IDE in<br>To continue, click Next. If you would like to s<br>C:\nxp\MCUXpressoIDE 11.8.0 1165         | 行安装直至安装完成。<br>165] — X<br>Lossed a different folder, click Browse.<br>Browse                                            |         |
| 2. MCUX<br>下载完6       | 《presso IDE的下载<br>成后,双击下载的!<br>区:<br>s         | 安装包,选择安装位置,并执<br>Setup - MCUXpresso IDE 11.8.0 [Build 1<br>elect Destination Location<br>Where should MCUXpresso IDE be installed?<br>Setup will install MCUXpresso IDE in<br>To continue, click Next. If you would like to s<br>Cc\nxp\MCUXpressoIDE_11.8.0_1165         | f 行安装直至安装完成。                                                                                                    |         |
| 2. MCUX<br>下载完成       | 《presso IDE的下载<br>成后,双击下载的<br>s                | 安装包,选择安装位置,并执<br>Setup - MCUXpresso IDE 11.8.0 [Build 1<br>elect Destination Location<br>Where should MCUXpresso IDE be installed?<br>Setup will install MCUXpresso IDE in<br>To continue, click Next. If you would like to s<br>C:\nxp\MCUXpressoIDE 11.8.0 1165         | f <b>行安装直至安装完成。</b>                                                                                                    |         |
| 2. MCUX<br>下载完成       | 《presso IDE的下载<br>成后,双击下载的<br>s<br>v11.8.      | 安装包,选择安装位置,并执<br>Setup - MCUXpresso IDE 11.8.0 [Build 1<br>elect Destination Location<br>Where should MCUXpresso IDE be installed?<br>Setup will install MCUXpresso IDE in<br>To continue, click Next. If you would like to s<br>C:\nxp\MCUXpressoIDE 11.8.0 1165         | 行安装直至安装完成。<br>165] — ×<br>ito the following folder.<br>relect a different folder, click Browse.<br>Browse               |         |

*注:使用*USB-C数据线为FRDM-MCXN947板供电和调试,如<u>图4</u>所示。USB-C数据线的另一端必须插入开发 计算机中。

### 如何在MCX N94x上将客户ML模型与NPU无缝集成

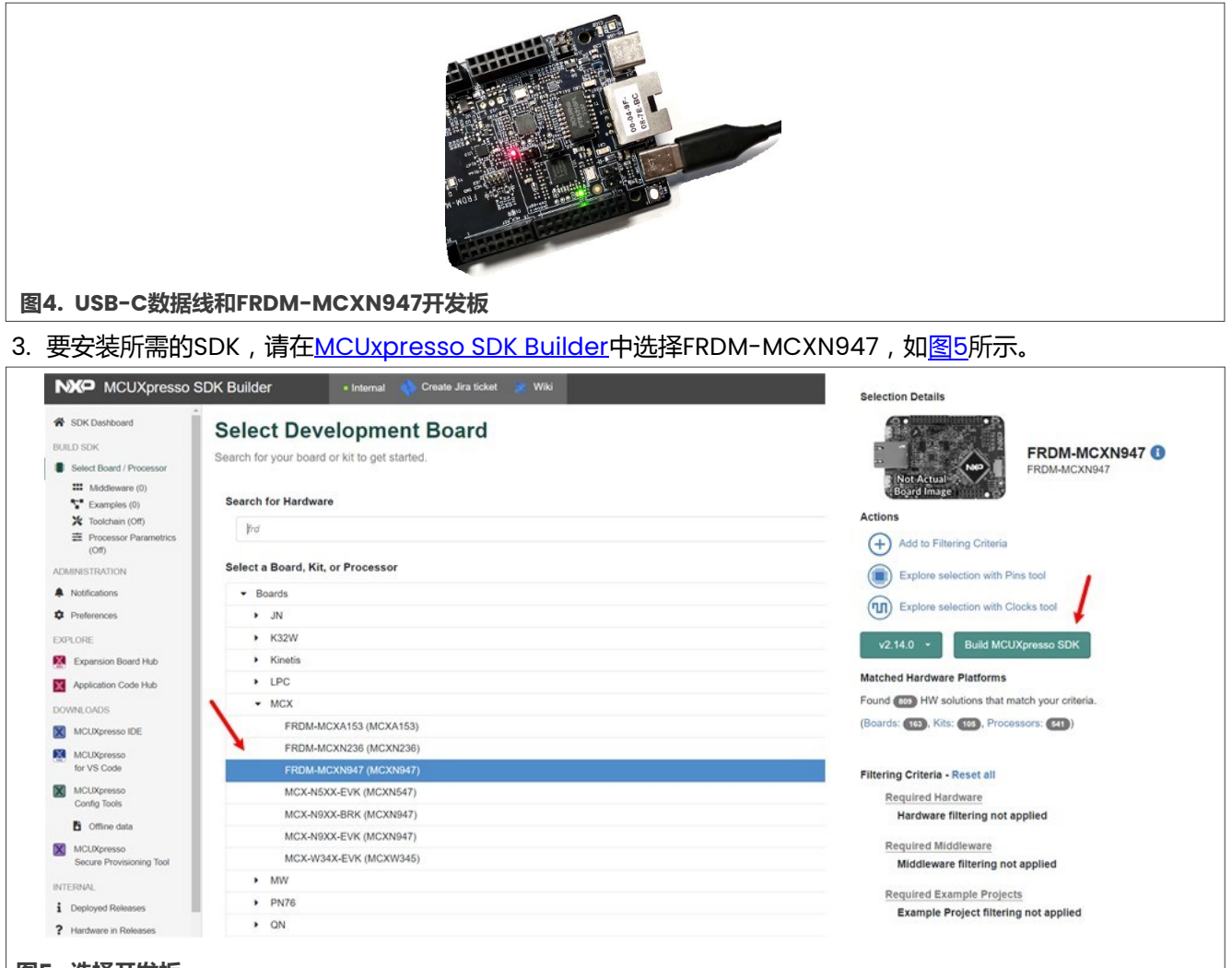

#### 图5. 选择开发板

4. 选择elQ中间件,点击DOWNLOAD SDK,如图6所示。

## 如何在MCX N94x上将客户ML模型与NPU无缝集成

| - GON Dasibuard                                                                                                    | Build SDK for FRDM                                                                                                    | I-MCXN947                                           |                                                                                                    |                  |
|----------------------------------------------------------------------------------------------------|----------------------------------------------------------------------------------------------------|-----------------------------------------------------|----------------------------------------------------------------------------------------------------|------------------|
| BUILD SDK                                                                                                    | Generate a downloadable SDK archive                                                                                                    | for use with desktop MCUXpresso Too                 | ls.                                                                                                    |                  |
| Select Board / Processor                                                                                                    | Developer Environment Settings                                                                                                    |                                                     |                                                                                                    |                  |
| Middleware (0)     Examples (0)                                                                                                    | Selections here (operating host system, toolchain or n                                                                                               | middleware) will impact files and examples projects | included in the SDK and Generated Projects                                                                               |                  |
| Toolchain (Off)                                                                                                    | Host OS                                                                                                    | Toolchain / IDE                                     |                                                                                                    |                  |
| <ul> <li>Processor Parametrics<br/>(Off)</li> </ul>                                                                                                    | Windows                                                                                                    | MCUXpres                                            | sso IDE 🔹                                                                                                    |                  |
| ADMINISTRATION                                                                                                    | Coards                                                                                                    |                                                     | 0 SELEC                                                                                                    | TALL             |
| Notifications                                                                                                    | Search                                                                                                    |                                                     | Q SELEO                                                                                                    |                  |
| Preferences                                                                                                    | Name                                                                                                    | Category                                            | Description                                                                                                    |                  |
| EXPLORE                                                                                                    | SDMMC Stack                                                                                                    | Middleware                                          | Stack supporting SD, MMC, SDIO                                                                                           |                  |
| Application Code Hub                                                                                                    | CANopen 🗹                                                                                                    | Middleware                                          | MicroCANOpen stack from Embedded Systems Acaden                                                                          | iy               |
| DOWNLOADS                                                                                                    | CMSIS DSP Library                                                                                                    | CMSIS DSP Lib                                       | CMSIS DSP Software Library                                                                                               |                  |
| MCUXpresso IDE                                                                                                    |                                                                                                    | Middleware                                          | COMPHTIP                                                                                                    | Controller       |
| MCUXpresso<br>for VS Code                                                                                                    |                                                                                                    | modeware                                            | Contraction                                                                                                    | Controlled       |
| MCUXpresso                                                                                                    | elQ B                                                                                                    | Middleware                                          | eIQ machine learning SDK containing: - ARM CMSIS-N                                                                       | N library (more) |
| Config Tools                                                                                                    | emWin                                                                                                    | Middleware                                          | emWin graphics library                                                                                                   |                  |
| Coffline data                                                                                                    | □ Fatfs                                                                                                    | Middleware                                          | FAT File System stack                                                                                                    |                  |
| MCUXpresso                                                                                                    |                                                                                                    |                                                     |                                                                                                    |                  |
| Secure Provisioning Tool                                                                                                    |                                                                                                    |                                                     |                                                                                                    |                  |
| Secure Provisioning Tool                                                                                                    | FreeRTOS                                                                                                    |                                                     | Real-time operating system for microcontrollers from /                                                                   | Amazon           |
| Secure Provisioning Tool NTERNAL Deployed Releases                                                                                                    | FreeRTOS                                                                                                    |                                                     | Real-time operating system for microcontrollers from J                                                                   | Amazon           |
| Secure Provisioning Tool NTERNAL Deployed Releases Hardware in Releases                                                                                       | FreeRTOS                                                                                                    |                                                     | Real-time operating system for microcontrollers from J DOWNLOAD SDK                                                      | Amazon           |
| Secure Provisioning Tool NTERNAL  Deployed Releases  Hardware in Releases                                                                                     | FreeRTOS                                                                                                    |                                                     | Real-time operating system for microcontrollers from J DOWNLOAD SDK                                                      | Amazon           |
| Secure Provisioning Tool<br>NTERNAL<br>i Deployed Releases<br>? Hardware in Releases<br>SDK的下载                                                                | FreeRTOS                                                                                                    |                                                     | Real-time operating system for microcontrollers from A DOWNLOAD SDK                                                      | Amazon           |
| Secure Provisioning Tool<br>NTERNAL<br>i Deployed Releases<br>? Hardware in Releases<br>SDK的下载                                                                | □ FreeRTOS                                                                                                    | 如网元二                                                | Real-time operating system for microcontrollers from A DOWNLOAD SDK                                                      | imazon           |
| Secure Provisioning Tool<br>NTERNAL<br>i Deployed Releases<br>Plandware in Releases<br>SDK的下载<br>DK构建完成后                                                      | □ FreeRTOS<br>;,下载SDK压缩文件                                                                                                    | · , 如 <u>图7</u> 所示。                                 | Real-time operating system for microcontrollers from A DOWNLOAD SDK                                                      | umazon           |
| Secure Provisioning Tool<br>NTERNAL<br>i Deployed Releases<br>? Hardware in Releases<br>SDK的下载<br>DK构建完成后                                                     | □ FreeRTOS<br>言,下载SDK压缩文件                                                                                                    | <sup>;</sup> , 如 <u>图7</u> 所示。                      | Real-time operating system for microcontrollers from A DOWNLOAD SDK                                                      | imazon           |
| Secure Provisioning Tool<br>NTERNAL<br>Deployed Releases<br>P Hardware in Releases<br>SDK的下载<br>DK构建完成后<br>Builder • Internal                                 | □ FreeRTOS<br>5,下载SDK压缩文件                                                                                                    | - , 如 <u>图7</u> 所示。                                 | Real-time operating system for microcontrollers from /<br>DOWNLOAD SDK                                                   | kmazon           |
| Secure Provisioning Tool<br>NTERNAL<br>i Deployed Releases<br>? Hardware in Releases<br>SDK的下载<br>DK构建完成后<br>BUILder • Internal                               | □ FreeRTOS<br>〒, 下载SDK压缩文件<br>Create Jira ticket Witi<br>K Dashboard                                                                                 | - , 如 <u>图7</u> 所示。                                 | Real-time operating system for microcontrollers from /<br>DOWNLOAD SDK 2<br>配 SDK,2,14.0,F<br>at.5.1ml - spit<br>完解的下标记录 | kDM-MCXN947.sip  |
| Secure Provisioning Tool<br>NTERNAL<br>i Deployed Releases<br>SDK的下载<br>DK构建完成后<br>BUK构建完成后                                                                   | □ FreeRTOS<br>〒, 下载SDK压缩文件<br>Create Jira ticket                                                                                                    | - , 如 <u>图7</u> 所示。                                 | Real-time operating system for microcontrollers from A DOWNLOAD SDK 2 DOWNLOAD SDK Search                                | RDM-MCXN947.zip  |
| Secure Provisioning Tool<br>NTERNAL<br>Deployed Releases<br>SDK的下载<br>DK构建完成后<br>BUIlder • Internal<br>CUXpresso SDI<br>coess, Download, and Share yo         | □ FreeRTOS<br>5,下载SDK压缩文件<br>Create Jra ticket 2 Wei<br>K Dashboard<br>zur requested SDK Builds.                                                     | <sup>:</sup> , 如 <u>图7</u> 所示。                      | Real-time operating system for microcontrollers from J<br>DOWNLOAD SDK<br>Search                                         | RDM-MCXN947.zip  |
| Secure Provisioning Tool<br>NTERNAL<br>i Deployed Releases<br><b>SDK的下载</b><br>DK构建完成后<br>BUIK在 ● Internal<br>MCUXpresso SDI<br>ccess, Download, and Share yo | □ FreeRTOS<br>☐ , 下载SDK压缩文件<br><b>※</b> Create Jira Scket <b>※</b> Wei<br><b>K Dashboard</b><br>Sur requested SDK Builds.<br>SDK_2.14.0_FRDM-MCXN947 | <sup>-</sup> , 如 <u>图7</u> 所示。                      | Real-time operating system for microcontrollers from J<br>DOWNLOAD SDK                                                   | RDM-MC0N947.300  |
| Secure Provisioning Tool<br>NTERNAL<br>Deployed Releases<br>SDK的下载<br>DK构建完成后<br>Builder Internal<br>ACUXpresso SDI<br>ccess, Download, and Share yo          | □ FreeRTOS<br>「、下载SDK压缩文件<br><b>K Dashboard</b><br>wr requested SDK Builds.<br>SDK_2.14.0_FRDM-MCXN947<br>Windows                                    | ·,如 <u>冬7</u> 所示。                                   | Real-time operating system for microcontrollers from J<br>DOWNLOAD SDK                                                   | RDM-MCXN947.zip  |

## 图7. 下载SDK压缩文件

6. 打开MCUXpresso IDE,将SDK文件拖放到MCUXpresso IDE的SDK安装窗口中进行安装,如图8所示。

CMSIS DSP Library, SDMMC Stack, elQ

Add SDK Description

L Download SDK

### 如何在MCX N94x上将客户ML模型与NPU无缝集成

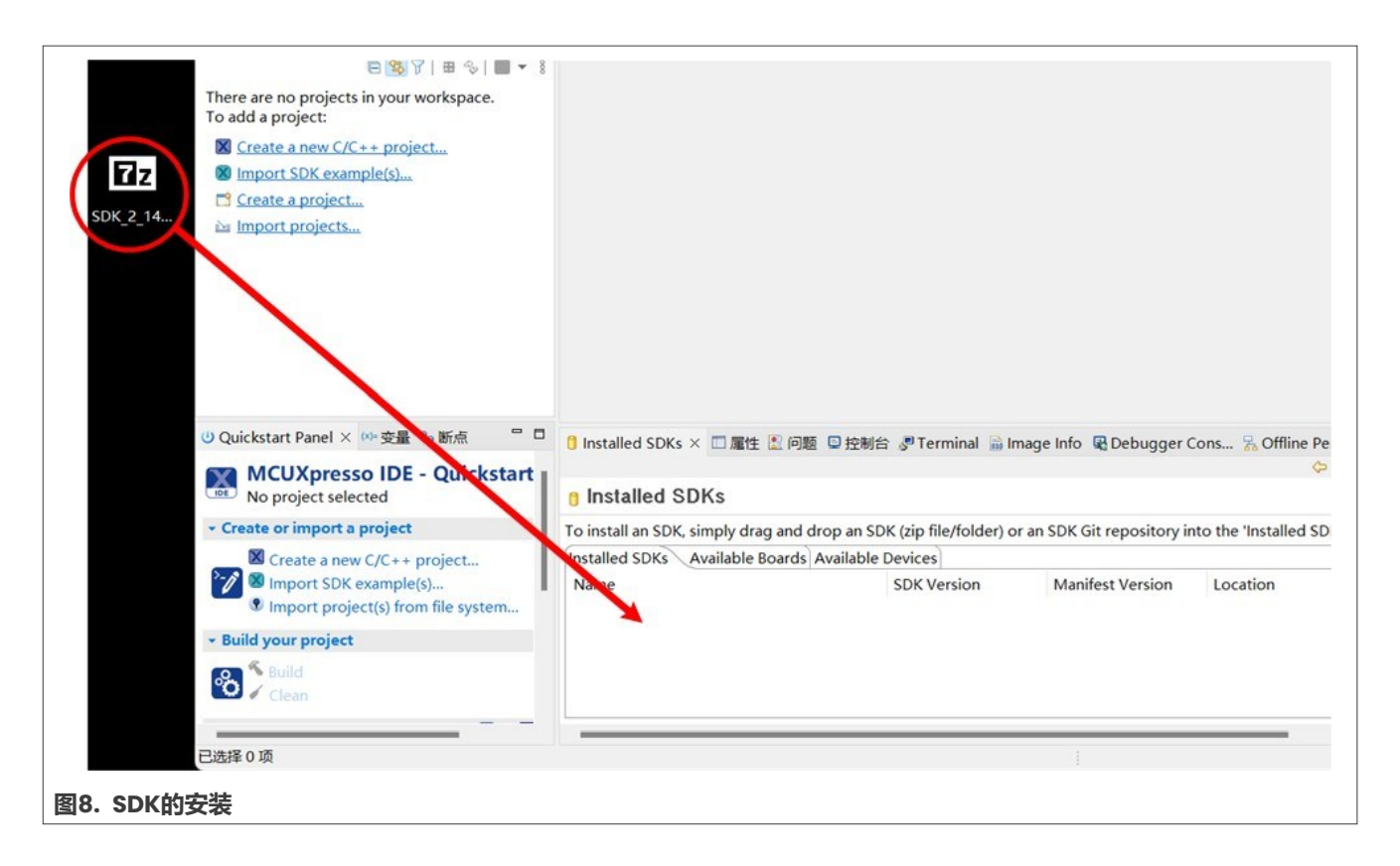

## 4 转换客户模型

要使用NPU加速模型,必须首先使用elQ工具包中所含的Neutron Converter工具将模型进行转换。

在<u>EIQ-TOOLKIT</u>中下载elQ Toolkit安装包,双击下载的安装包,选择安装位置,然后执行安装直至安装完成,如<u>图9</u>所示。

| elQ <sup>®</sup> Toolkit for<br>Deployment<br>ElQ-TOOLKIT Receive alerts ()                                                                 | End-to-End Model E                                                                                                    | Development and                                                                                                    |
|----------------------------------------------------------------------------------------------------|----------------------------------------------------------------------------------------------------|----------------------------------------------------------------------------------------------------|
| Overview Software Details Documen                                                                                                    | ation Design Resources ① Training Sup                                                                                                    | port                                                                                                    |
| User data<br>eIC ** Toolki<br>Bing You Own Data<br>eIC Potal<br>import dataset<br>(Optional) Augment dataset<br>Select and optimize<br>Bing | User machine learning model L3 The eIQ Toolkit (eIQ Portal) an tool options as eIQ Toolkit ena optimize neurae your Don Model The eIQ Docktel | t enables machine learning development with an intuitive GUI<br>d development workflow tools, along with command line host<br>part of the eIQ ML software development environment. NXP's<br>ables graph-level profiling capability with runtime insights to help<br>al network architectures on target EdgeVerse™ processors. |
| 图9. elQ Toolkit安装包                                                                                                    |                                                                                                    |                                                                                                    |
| 转换客户模型有两种方法:                                                                                                    |                                                                                                    |                                                                                                    |
| • 使用命令行工具:neutron-co                                                                                                    | nverter                                                                                                    |                                                                                                    |
| • 使用elQ门户应用程序                                                                                                    |                                                                                                    |                                                                                                    |
| AN14241                                                                                                    | 本文件中提供的所有信息均受法律免责声明的                                                                                                    | 約束。                                                                                                    |

#### 如何在MCX N94x上将客户ML模型与NPU无缝集成

### 4.1 命令行工具:neutron-converter

1. 打开elQ工具包文件夹elQ\_Toolkit\_v2.1.0\bin\neutron-converter。此文件夹有两个版本的转换器。根据 SDK版本来选择匹配的转换器。对应关系如表3所示。

表3. SDK和转换器

| SDK        | 转换器    |
|------------|--------|
| SDK-2.13.1 | v1.0.0 |
| SDK-2.14.0 | v1.2.0 |

#### 2. 使用命令行输入转换器的文件夹,将客户模型复制到该文件夹中,然后执行命令以转换模型,如图10所示。

| C:\Windows\System32\cmd.exe                                                                                                    | ×   |
|----------------------------------------------------------------------------------------------------|-----|
| Microsoft Windows [Version 10.0.19045.3803]<br>(c) Microsoft Corporation. All rights reserved.                                                                                                    | ^ ( |
| <pre>C:\nxp\eIQ_Toolkit_v2.1.0\bin\neutron-converter\v1.2.0&gt;neutron-converter.exeinput custom_model.tflite<br/>Converting model with the following options:<br/>Input = custom_model.tflite<br/>Output = custom_model_converted.tflite<br/>Target = mcxn94x<br/>Run dependencies:</pre> |     |
| C:\nxp\eIQ_Toolkit_v2.1.0\bin\neutron-converter\v1.2.0>                                                                                                    |     |
| 图10. 执行转换命令                                                                                                    | ~   |

### 4.2 elQ门户应用程序

1. 打开elQ门户应用程序,并单击顶部的PLUG-INS按钮,如<u>图11</u>所示。

### 如何在MCX N94x上将客户ML模型与NPU无缝集成

|    |             |      | MARKEIPLACE  | HELP |  | × |
|----|-------------|------|--------------|------|--|---|
|    |             |      |              |      |  |   |
|    |             |      |              |      |  |   |
| el | 2           |      |              |      |  |   |
| •  | OPEN PROJEC | T    | ×            |      |  |   |
|    | COMMANE     | LINE |              |      |  |   |
|    |             |      |              |      |  |   |
|    |             |      |              |      |  |   |
|    |             |      |              |      |  |   |
|    |             |      |              |      |  |   |
|    |             |      |              |      |  |   |
|    |             |      |              |      |  |   |
|    | el          |      | COMMAND LINE |      |  |   |

2. 在转换服务器初始化成功后,关闭此窗口并在MODEL TOOL中打开客户模型。神经网络图将显示在窗口中,如<u>图12</u>所示。

# AN14241

### 如何在MCX N94x上将客户ML模型与NPU无缝集成

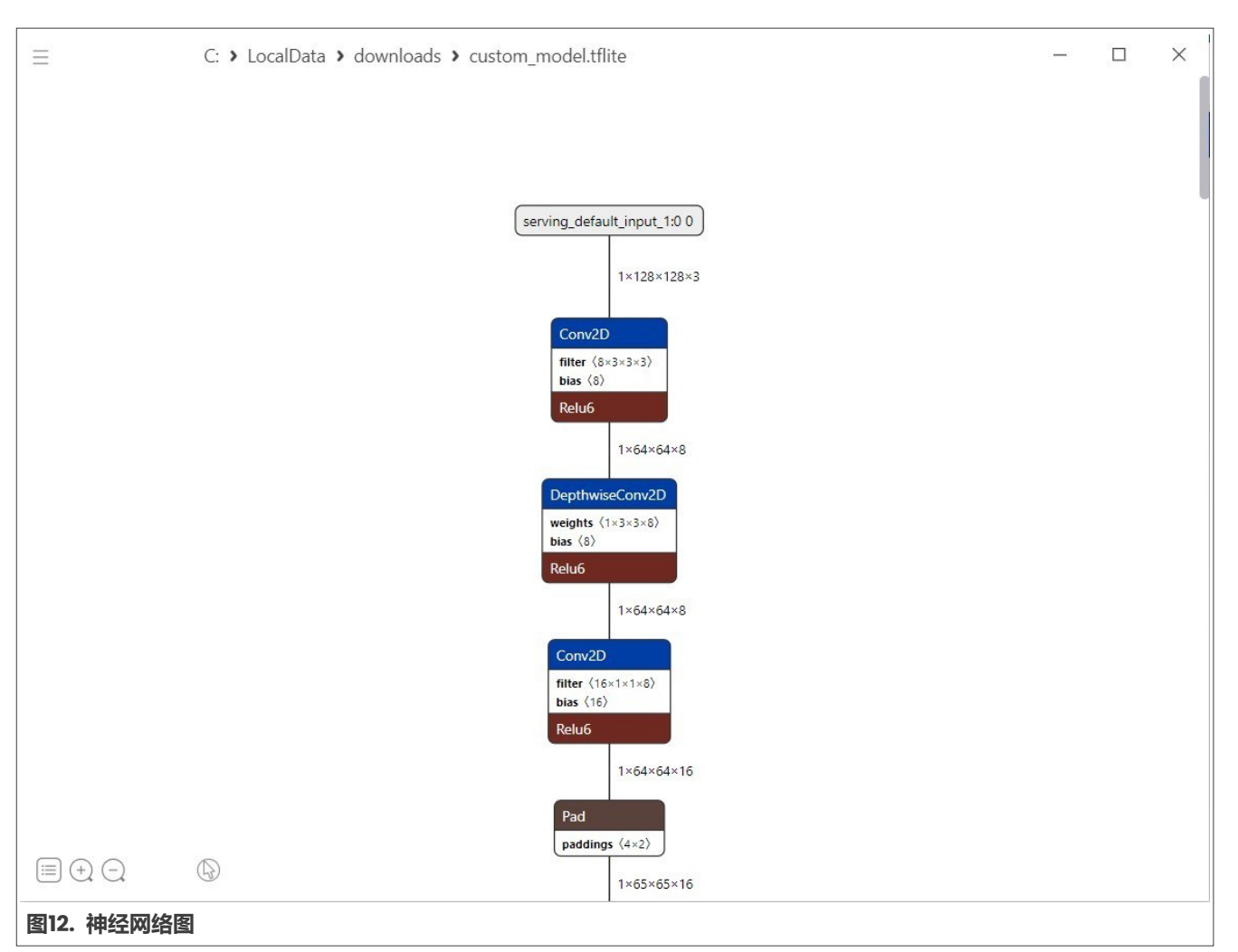

3. 点击左上角的菜单,在转换菜单中选择TensorFlow Lite For Neutron,如图13所示。

### 如何在MCX N94x上将客户ML模型与NPU无缝集成

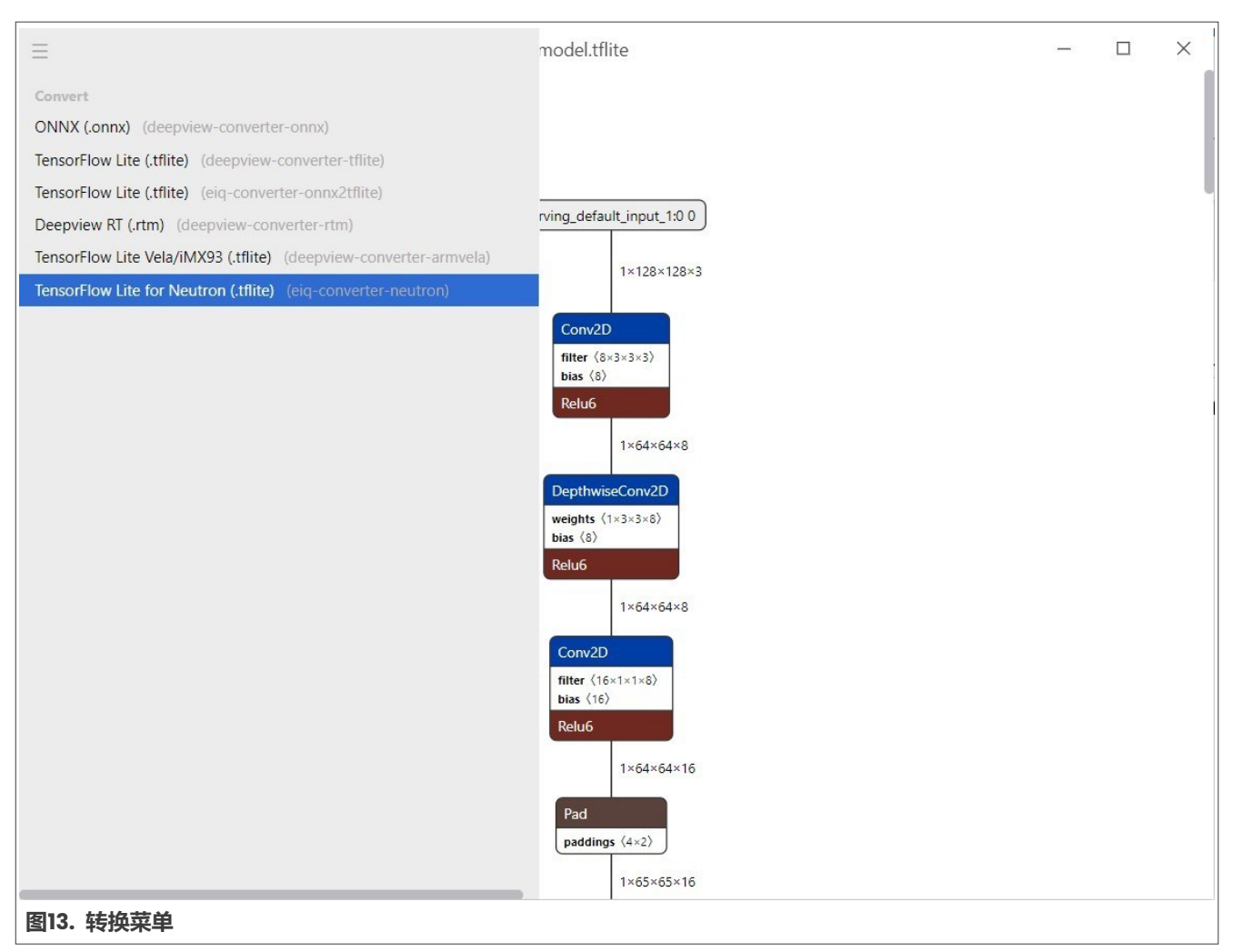

4. 单击Convert按钮,并为转换后的模型选择保存路径。当转换成功后,转换后的图形会显示在窗口中,如<u>图14</u> 所示。

# AN14241

### 如何在MCX N94x上将客户ML模型与NPU无缝集成

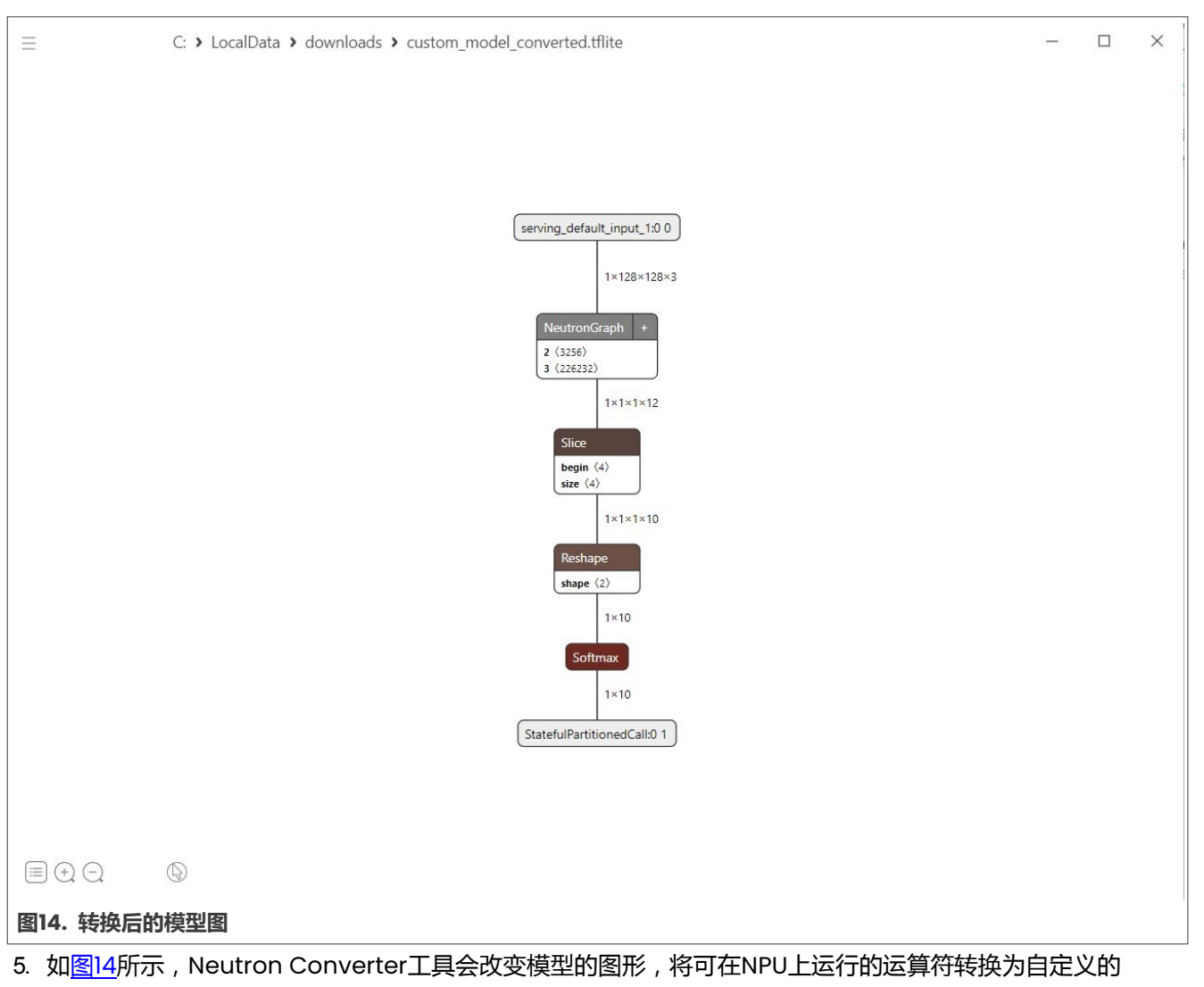

- NeutronGraph节点。转换后的模型命名为custom\_model\_converted.tflite。
- 6. 转换后,运算符的数量会减少,量化因子的表达也更有效。模型转换前后的对比如表4所示。

#### 表4. 转换前后的模型

|                     | 原始模型  | 转换后   |
|---------------------|-------|-------|
| 文件大小                | 299КВ | 227КВ |
| 张量内存库(Tensor Arena) | 157КВ | 144КВ |

## 5 将模型集成到示例工程中

1. 导入tflm\_ciar10工程。要导入tflm\_ciar10工程,请按照图15和图16中的步骤操作。

## AN14241

### 如何在MCX N94x上将客户ML模型与NPU无缝集成

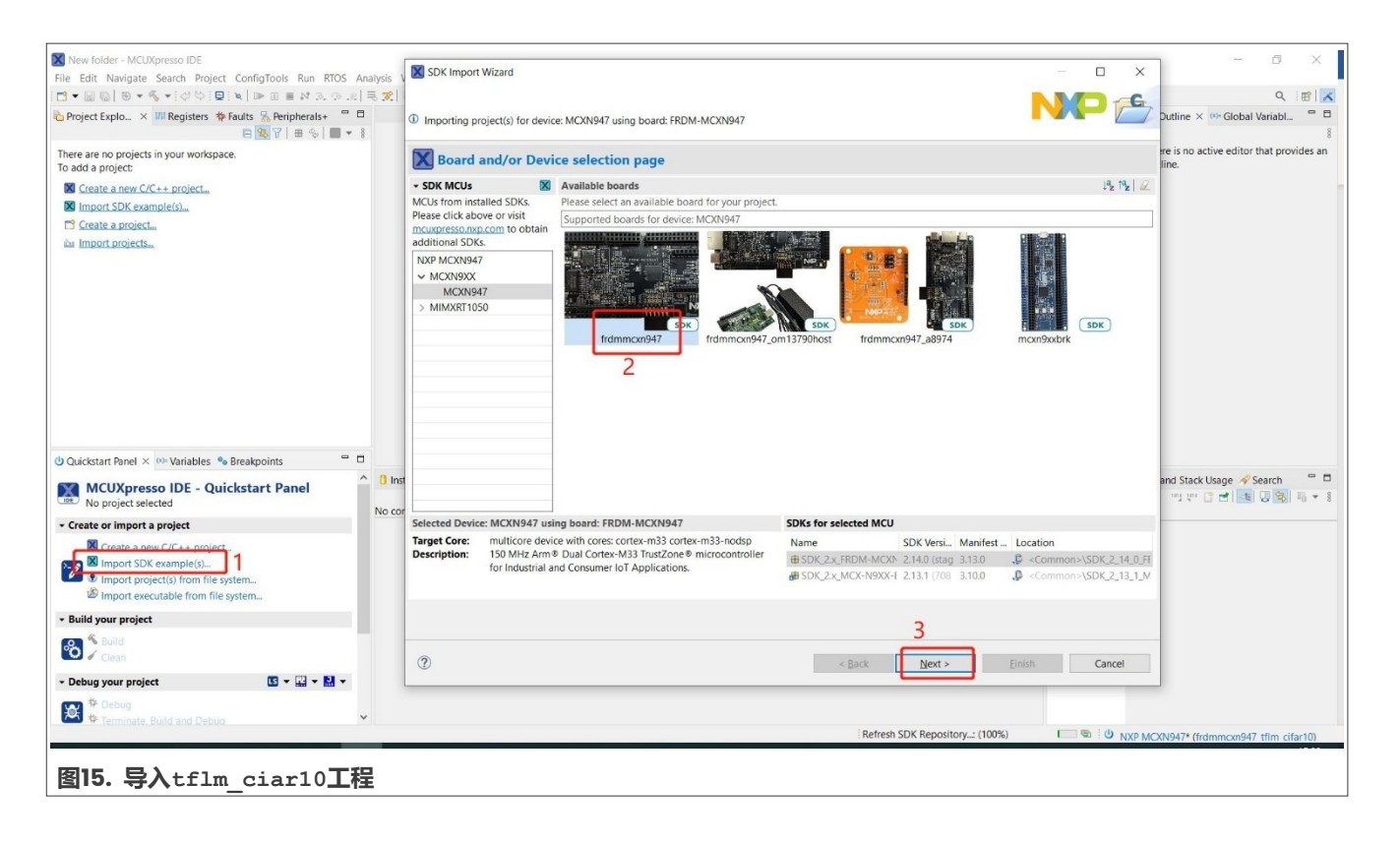

# AN14241

## 如何在MCX N94x上将客户ML模型与NPU无缝集成

| X SDK Import Wizard                                                  | — 🗆 X                                                                                       |
|----------------------------------------------------------------------|---------------------------------------------------------------------------------------------|
|                                                                      |                                                                                             |
| You have selected 1 project to import: 'frdmmcxn947 tflm cifar10'.   |                                                                                             |
| The source from the SDK will be copied into the workspace. If you wa | nt to use linked files, please unzip the 'SDK_2.x_FRDM-MCXN947'                             |
| Import projects                                                      |                                                                                             |
| Project name prefix: frdmmcxn947                                     | × Project name suffix:                                                                      |
| Use default location                                                 |                                                                                             |
| Location: C:\LocalData\workspace\frdmmcxn947                         | Browse                                                                                      |
| Project Type                                                         | Project Options                                                                             |
| ○ C Project                                                          | SDK Debug Console O Semihost O UART O Example default<br>Copy sources<br>Import other files |
| Examples                                                             | 🔤 🗹 💥 🖬 🖬                                                                                   |
| type to filter                                                       |                                                                                             |
| Name                                                                 | Description Version ^                                                                       |
| > E FreeMASTER_examples                                              |                                                                                             |
| > 🗌 🗧 canopen_examples                                               |                                                                                             |
| > _ = cmsis_driver_examples                                          |                                                                                             |
| > = demo_apps                                                        |                                                                                             |
| > = driver_examples                                                  |                                                                                             |
|                                                                      |                                                                                             |
| □ ■ mpp_camera_mobilenet_view_tfim                                   | Image Classification with TensorFlow Lite Micro Example                                     |
| $\Box \equiv mpp\_camera\_utratace\_view\_utrim$                     | MDD Camera View Example                                                                     |
|                                                                      | CIEAR-10 example for TensorFlow Lite Micro                                                  |
|                                                                      | Keyword spotting example for TensorFlow Lite Micro                                          |
| $\Box \equiv \text{tfm}$ label image                                 | Label image example for TensorFlow Lite Micro                                               |
| □                                                                    | ModelRunner for TFlite                                                                      |
| > Sels_pkc_examples                                                  |                                                                                             |
| >                                                                    | ×                                                                                           |
|                                                                      |                                                                                             |
|                                                                      | 2                                                                                           |
| (?)                                                                  | < <u>B</u> ack <u>N</u> ext > <u>Finish</u> Cancel                                          |
| 图16. 导入tflm_ciar10工程                                                 |                                                                                             |
|                                                                      |                                                                                             |

2. 将转换后的模型文件复制到工程文件夹中,创建名为model\_data.s的程序集文件,并将模型文件包含到数据 部分custom\_model\_data中。导出第32行至第35行的指令,如<u>图17</u>所示。

## AN14241

### 如何在MCX N94x上将客户ML模型与NPU无缝集成

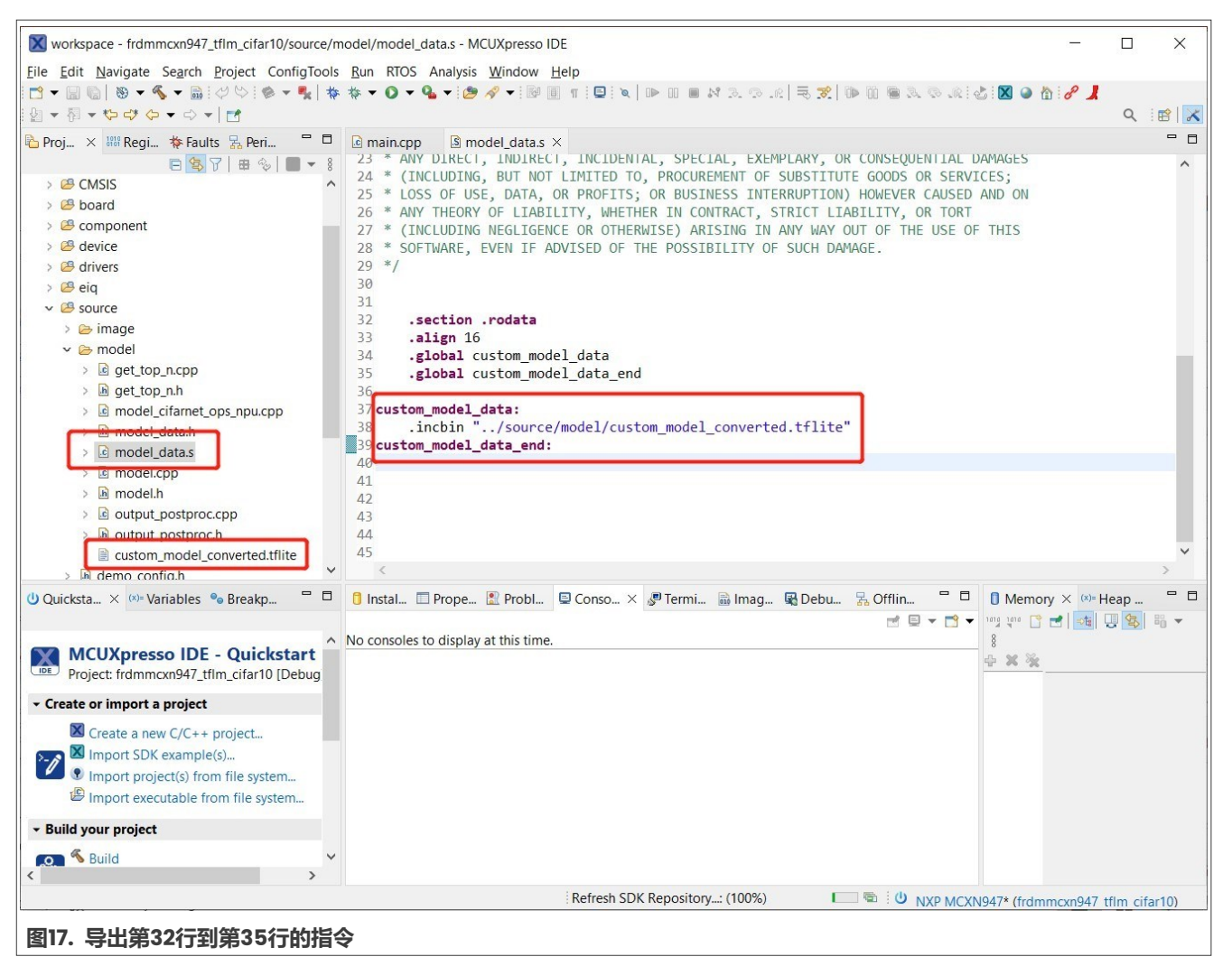

3. 修改model.cpp,改为使用客户模型数据,如<u>图18</u>所示。

## 如何在MCX N94x上将客户ML模型与NPU无缝集成

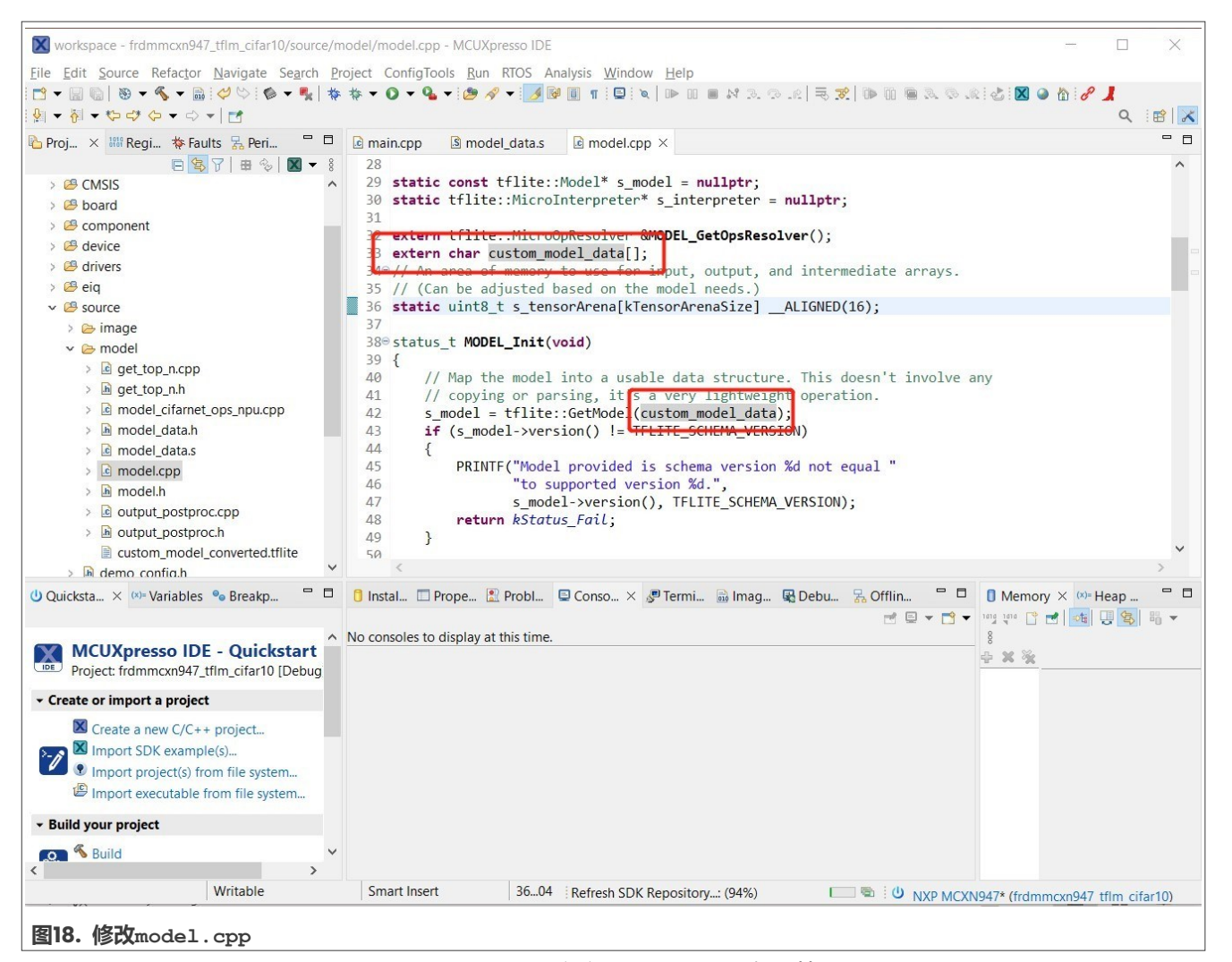

4. 修改model\_cifarnet\_ops\_npu.cpp,确保客户模型所用的所有运算符都添加到s\_microOpResolver中, 如图19所示。

## AN14241

#### 如何在MCX N94x上将客户ML模型与NPU无缝集成

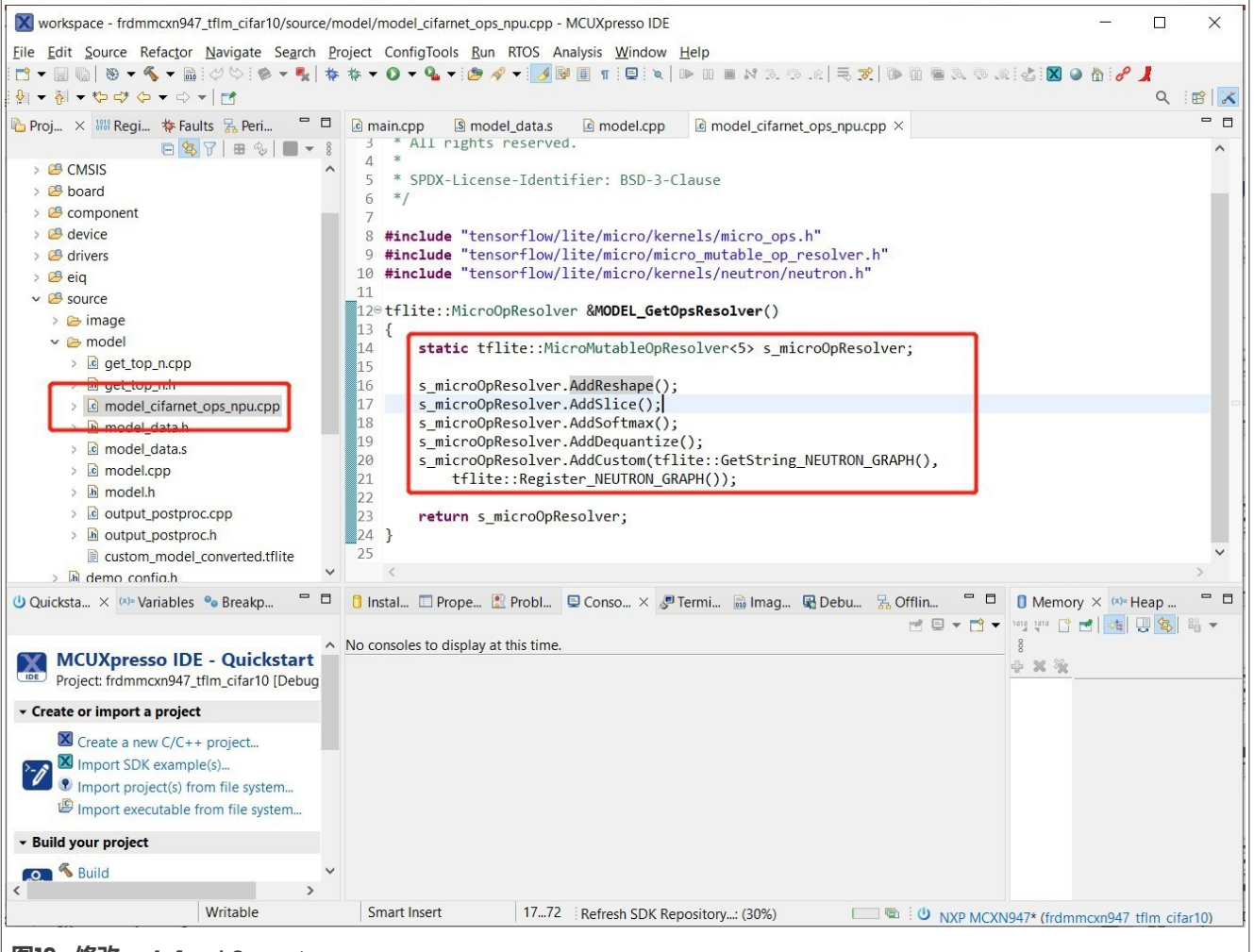

图19. 修改model\_cifarnet\_ops\_npu.cpp

5. 准备一些测试数据,并使用如下Python脚本程序来加载选定的JPG文件(包含在CIFARI0测试数据集中),将 其解压并与数组定义一起导出为一个C语言数组。然后,将这个数组保存到与Python脚本文件处于同一文件夹 的bird.h文件中。确保图像的路径相对于执行脚本的位置是正确的,如<u>图20</u>所示。

| 1 | import cv2                                                      |
|---|-----------------------------------------------------------------|
| 2 | import numpy as no                                              |
| 3 | <pre>img = cv2.imread('test/bird/batch 5 num 113.ipg')</pre>    |
| 4 | img = cv2.resize(img. (128, 128))                               |
| 5 | img = cv2.cvtColor(img. cv2.COLOR BGR2RGB)                      |
| 6 | with open('bird.h', 'w') as fout:                               |
| 7 | print('#define STATIC IMAGE NAME "bird"', file=fout)            |
| 8 | <pre>print('static const uint8 t bird [] = {', file=fout)</pre> |
| 9 | <pre>img.tofile(fout, ', ', '0x%02X')</pre>                     |
| 0 | <pre>print('};\n', file=fout)</pre>                             |
|   |                                                                 |

#### 图20. 执行脚本

6. 将头文件(bird.h)复制到工程的图像文件夹中,并修改image\_loade.c。切换到使用Bird类图像数据, 如<u>图21</u>所示。

AN14241 **应用笔记** 

## AN14241

#### 如何在MCX N94x上将客户ML模型与NPU无缝集成

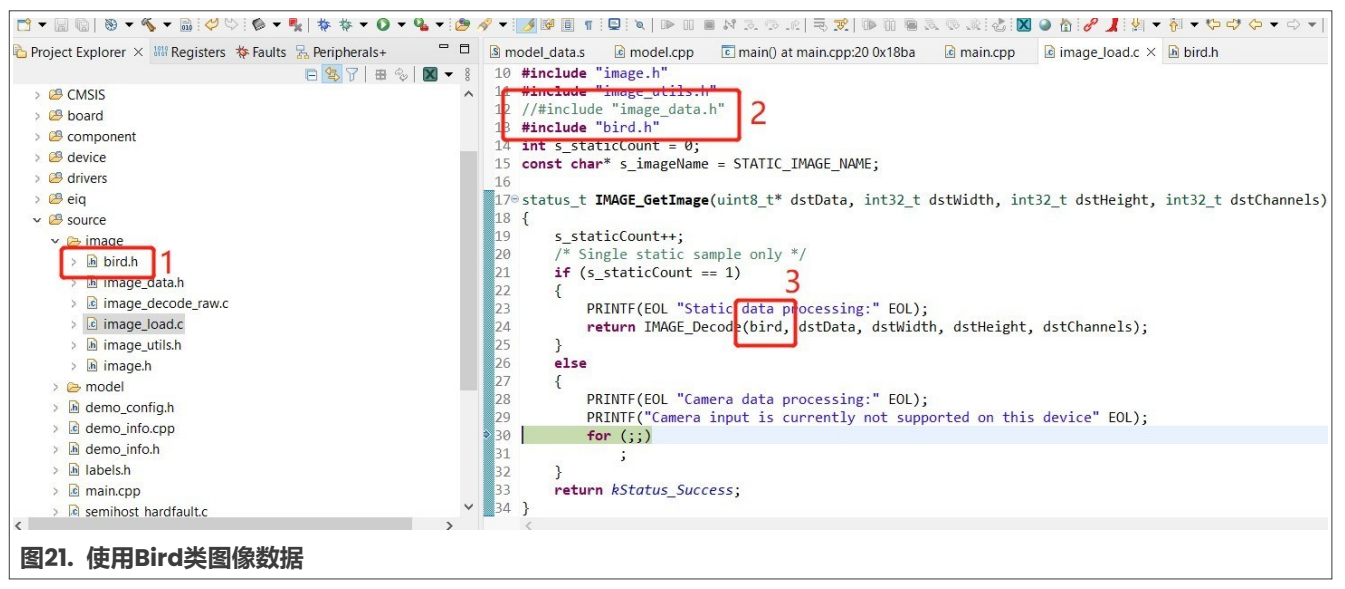

7. 编译工程并将其下载到FRDM-MCXN947开发板。

## 6 结果

在开发板上运行程序的结果如图22所示,推理时间约为9毫秒,结果得分(置信度)为98%。

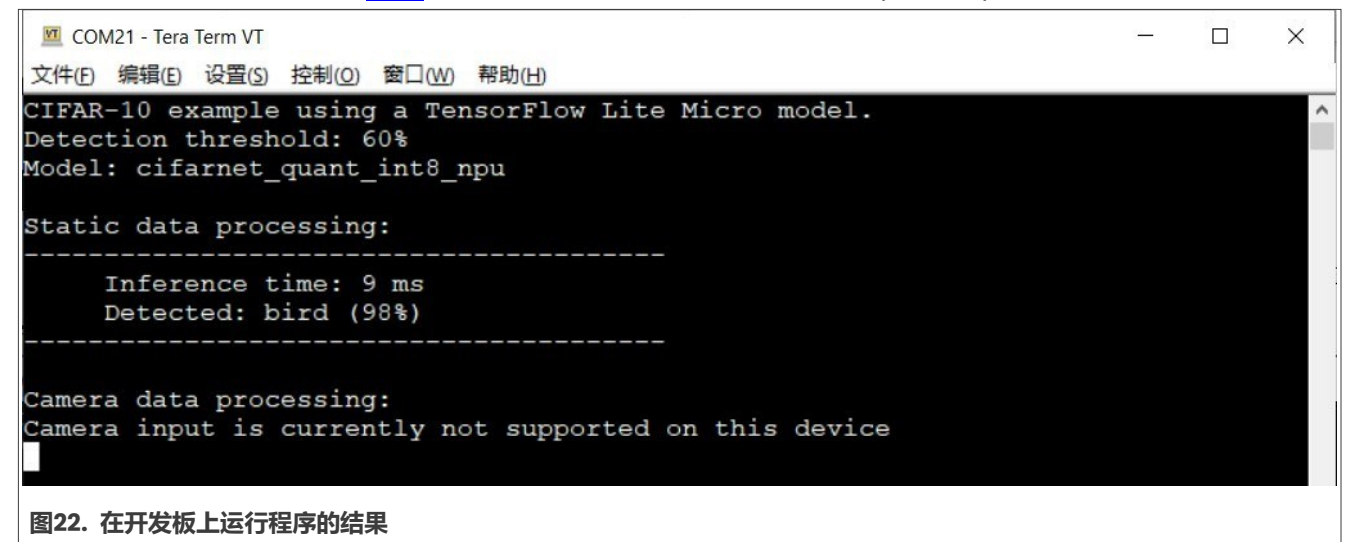

## 7 修订历史

#### 表5. 修订历史

| 文档ID        | 发布日期      | 说明   |
|-------------|-----------|------|
| AN14241 v.1 | 2024年3月1日 | 初版发布 |

AN14241 **应用笔记** 

### 如何在MCX N94x上将客户ML模型与NPU无缝集成

## Legal information

### Definitions

**Draft** — A draft status on a document indicates that the content is still under internal review and subject to formal approval, which may result in modifications or additions. NXP Semiconductors does not give any representations or warranties as to the accuracy or completeness of information included in a draft version of a document and shall have no liability for the consequences of use of such information.

## **Disclaimers**

Limited warranty and liability — Information in this document is believed to be accurate and reliable. However, NXP Semiconductors does not give any representations or warranties, expressed or implied, as to the accuracy or completeness of such information and shall have no liability for the consequences of use of such information. NXP Semiconductors takes no responsibility for the content in this document if provided by an information source outside of NXP Semiconductors.

In no event shall NXP Semiconductors be liable for any indirect, incidental, punitive, special or consequential damages (including - without limitation - lost profits, lost savings, business interruption, costs related to the removal or replacement of any products or rework charges) whether or not such damages are based on tort (including negligence), warranty, breach of contract or any other legal theory.

Notwithstanding any damages that customer might incur for any reason whatsoever, NXP Semiconductors' aggregate and cumulative liability towards customer for the products described herein shall be limited in accordance with the Terms and conditions of commercial sale of NXP Semiconductors.

**Right to make changes** — NXP Semiconductors reserves the right to make changes to information published in this document, including without limitation specifications and product descriptions, at any time and without notice. This document supersedes and replaces all information supplied prior to the publication hereof.

Suitability for use — NXP Semiconductors products are not designed, authorized or warranted to be suitable for use in life support, life-critical or safety-critical systems or equipment, nor in applications where failure or malfunction of an NXP Semiconductors product can reasonably be expected to result in personal injury, death or severe property or environmental damage. NXP Semiconductors and its suppliers accept no liability for inclusion and/or use of NXP Semiconductors products in such equipment or applications and therefore such inclusion and/or use is at the customer's own risk.

**Applications** — Applications that are described herein for any of these products are for illustrative purposes only. NXP Semiconductors makes no representation or warranty that such applications will be suitable for the specified use without further testing or modification.

Customers are responsible for the design and operation of their applications and products using NXP Semiconductors products, and NXP Semiconductors accepts no liability for any assistance with applications or customer product design. It is customer's sole responsibility to determine whether the NXP Semiconductors product is suitable and fit for the customer's applications and products planned, as well as for the planned application and use of customer's third party customer(s). Customers should provide appropriate design and operating safeguards to minimize the risks associated with their applications and products.

NXP Semiconductors does not accept any liability related to any default, damage, costs or problem which is based on any weakness or default in the customer's applications or products, or the application or use by customer's third party customer(s). Customer is responsible for doing all necessary testing for the customer's applications and products using NXP Semiconductors products in order to avoid a default of the applications and the products or of the application or use by customer(s). NXP does not accept any liability in this respect.

Terms and conditions of commercial sale — NXP Semiconductors products are sold subject to the general terms and conditions of commercial sale, as published at https://www.nxp.com.cn/profile/terms, unless otherwise agreed in a valid written individual agreement. In case an individual agreement is concluded only the terms and conditions of the respective agreement shall apply. NXP Semiconductors hereby expressly objects to applying the customer's general terms and conditions with regard to the purchase of NXP Semiconductors products by customer.

 $\mbox{Export control}$  — This document as well as the item(s) described herein may be subject to export control regulations. Export might require a prior authorization from competent authorities.

Suitability for use in non-automotive qualified products — Unless this document expressly states that this specific NXP Semiconductors product is automotive qualified, the product is not suitable for automotive use. It is neither qualified nor tested in accordance with automotive testing or application requirements. NXP Semiconductors accepts no liability for inclusion and/or use of non-automotive qualified products in automotive equipment or applications.

In the event that customer uses the product for design-in and use in automotive applications to automotive specifications and standards, customer (a) shall use the product without NXP Semiconductors' warranty of the product for such automotive applications, use and specifications, and (b) whenever customer uses the product for automotive applications beyond NXP Semiconductors' specifications such use shall be solely at customer's own risk, and (c) customer fully indemnifies NXP Semiconductors for any liability, damages or failed product claims resulting from customer design and use of the product for automotive applications beyond NXP Semiconductors' standard warranty and NXP Semiconductors' product sections.

**Translations** — A non-English (translated) version of a document, including the legal information in that document, is for reference only. The English version shall prevail in case of any discrepancy between the translated and English versions.

Security — Customer understands that all NXP products may be subject to unidentified vulnerabilities or may support established security standards or specifications with known limitations. Customer is responsible for the design and operation of its applications and products throughout their lifecycles to reduce the effect of these vulnerabilities on customer's applications and products. Customer's responsibility also extends to other open and/or proprietary technologies supported by NXP products for use in customer's applications. NXP accepts no liability for any vulnerability. Customer should regularly check security updates from NXP and follow up appropriately. Customer shall select products with security features that best meet rules, regulations, and standards of the intended application and make the ultimate design decisions regarding its products and is solely responsible for compliance with all legal, regulatory, and security related requirements concerning its products, regardless of any information or support that may be provided by NXP.

NXP has a Product Security Incident Response Team (PSIRT) (reachable at <u>PSIRT@nxp.com</u>) that manages the investigation, reporting, and solution release to security vulnerabilities of NXP products.

**NXP B.V.** — NXP B.V. is not an operating company and it does not distribute or sell products.

## Trademarks

Notice: All referenced brands, product names, service names, and trademarks are the property of their respective owners. **NXP** — wordmark and logo are trademarks of NXP B.V.

AN14241 **应用笔记** 

## 如何在MCX N94x上将客户ML模型与NPU无缝集成

AMBA, Arm, Arm7, Arm7TDMI, Arm9, Arm11, Artisan, big.LITTLE, Cordio, CoreLink, CoreSight, Cortex, DesignStart, DynamIQ, Jazelle, Keil, Mali, Mbed, Mbed Enabled, NEON, POP, RealView, SecurCore, Socrates, Thumb, TrustZone, ULINK, ULINK2, ULINK-ME, ULINK-PLUS, ULINKpro, µVision, Versatile — are trademarks and/or registered trademarks of Arm Limited (or its subsidiaries or affiliates) in the US and/or elsewhere. The related technology may be protected by any or all of patents, copyrights, designs and trade secrets. All rights reserved.

eIQ — is a trademark of NXP B.V.

 $\mbox{Microsoft}, \mbox{Azure, and ThreadX} - \mbox{are trademarks of the Microsoft group of companies.}$ 

TensorFlow, the TensorFlow logo and any related marks — are trademarks of Google Inc.

## AN14241

### 如何在MCX N94x上将客户ML模型与NPU无缝集成

## 目录

| 1   | 介绍                      | 2  |
|-----|-------------------------|----|
| 2   | NPU概述                   | 2  |
| 3   | 软件环境的搭建                 | 4  |
| 4   | 转换客户模型                  | 7  |
| 4.1 | 命令行工具:neutron-converter |    |
| 4.2 | elQ门户应用程序               |    |
| 5   | 将模型集成到示例工程中             | 12 |
| 6   | 结果                      | 18 |
| 7   | 修订历史                    |    |
|     | 法律声明                    | 19 |
|     |                         |    |

Please be aware that important notices concerning this document and the product(s) described herein, have been included in section 'Legal information'.

© 2024 NXP B.V.

All rights reserved.

For more information, please visit: https://www.nxp.com.cn

Date of release: 1 March 2024 Document identifier: AN14241